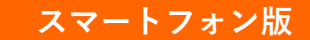

## あなたの安心 クレジットカードの変更方法

 CONTEC e-shopのページより、IDとパ スワードを入力しログインします。 (https://www.contec-eshop.com/)

| x=a- CONTEC e-shop   | ログイン カート |  |  |
|----------------------|----------|--|--|
| ログイン                 |          |  |  |
| ロガイン(D(メールマドレス)      |          |  |  |
| メールアドレス              |          |  |  |
| パスワード                |          |  |  |
| パスワード                |          |  |  |
| ○ 次回から自動的にログインする     |          |  |  |
| <b>ログイン</b>          |          |  |  |
| <u>パスワードを忘れた方はこち</u> | 2        |  |  |

2. 「メニュー」を選択します。

|            | Ce- | shop |         | ウト カート |
|------------|-----|------|---------|--------|
| 全てのカテゴリ    | ~   | □ 型式 | 検索(前方一致 | 女)     |
| 型式・キーワードで挑 | 采す  | C    | □ 在庫あり  | Q      |

3. 「マイページ」を選択します。

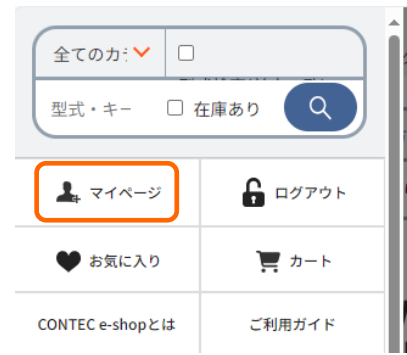

4. 「契約サービス一覧」を選択します。

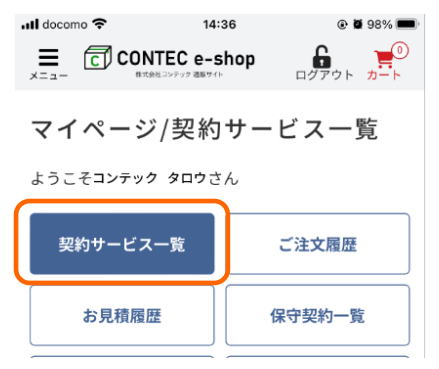

5. 履歴が表示されますので「詳細を見る」を選択します。

| 申込日   | 2023/09/30 10:06:50       |  |
|-------|---------------------------|--|
| 契約番号  | 16                        |  |
| 状況    | 継続                        |  |
| 契約終了日 | 2023/10/31                |  |
| 購入商品  | 「あなたの安心」 高齢者見守り<br>支援サービス |  |
|       | 詳細を見る                     |  |

6. 「契約サービス一覧」を選択します。

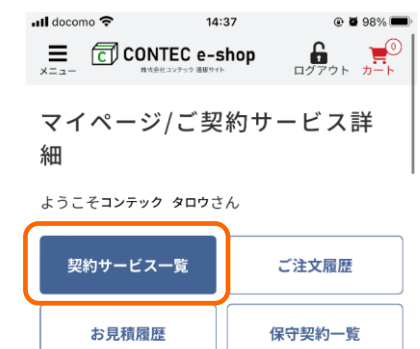

7. 「クレジットカードの変更」を選択します。

|             | 契約商品                                                                               |
|-------------|------------------------------------------------------------------------------------|
|             | <b>「あなたの安心」高齢者見守り支援<br/>サービス</b><br>LS-100<br>¥1,280(税込) × 1/月<br>小計: ¥1,280(税込)/月 |
|             | 決済情報                                                                               |
|             | 回数 : 6回目<br>受注番号: 12345<br>作成日時: 2023/09/3010:06<br>対応状況: 定期課金                     |
|             | クレジットカード変更                                                                         |
| 8. クレ<br>入力 | ジットカード情報を「更新カード」に<br>]し「登録する」を押して完了です。                                             |
|             | 更新カード                                                                              |
|             | カード番号 必須                                                                           |
|             | · · · · · · · · · · · · · · · · · · ·                                              |
|             | 半角入力(例: 1234-5678-9012-3456)<br>16桁未満のカード番号の場合は先頭に「0」を入力す<br>るか左詰めで入力してください。       |
|             | 登録する                                                                               |